## Instructivo Registre Asistencia en MS Teams

# Registro de asistencia usando **Carpeta en Línea**

Para el registro de su asistencia y el de sus estudiantes, siga los pasos:

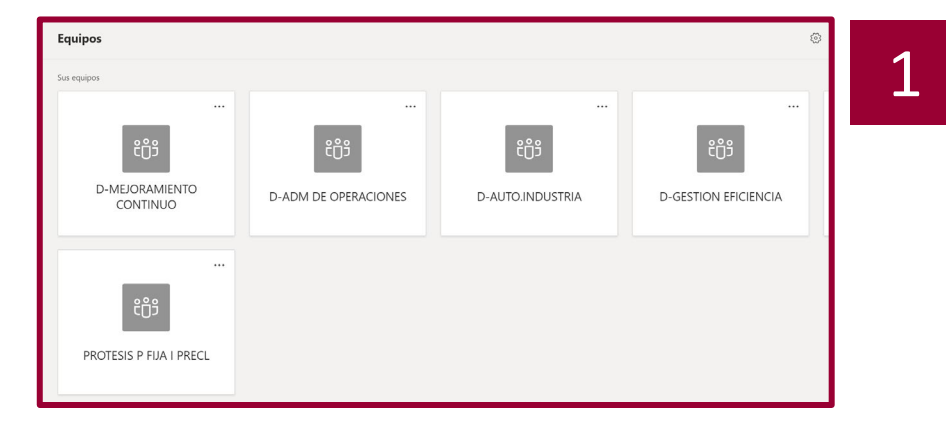

Diríjase a la clase a registrar la asistencia

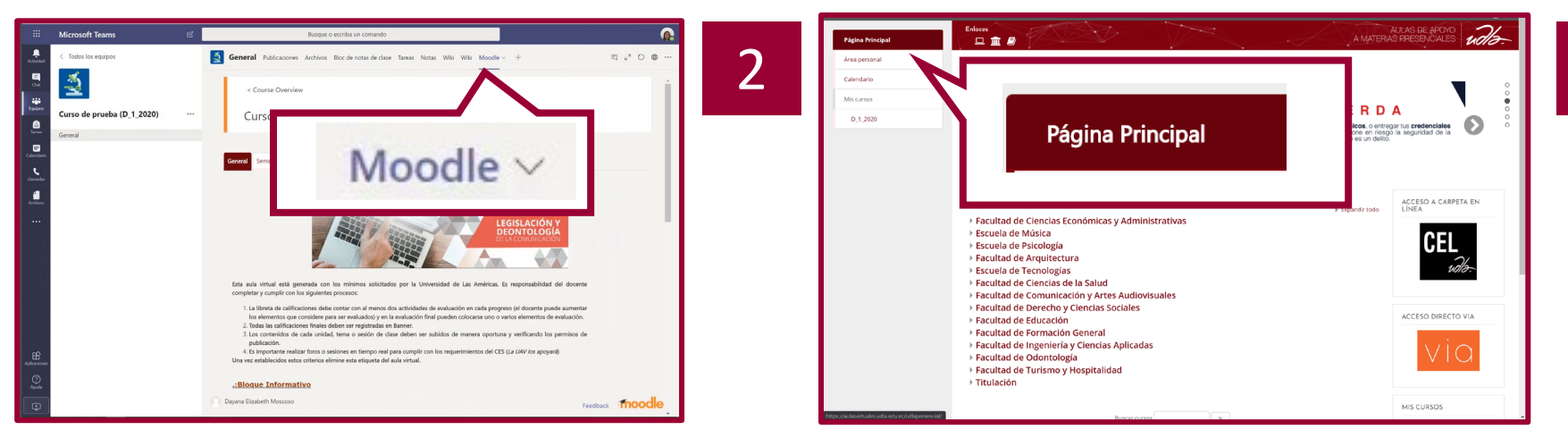

Ingrese a la pestaña de "Moodle"

En Moodle, revise la "Página Principal"

### Microsoft Teams – Registro Asistencia en MS Teams

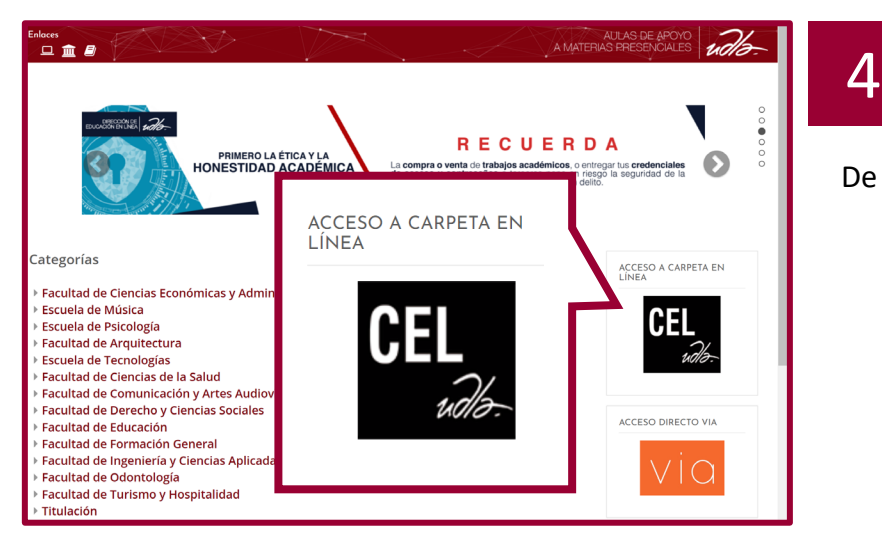

De clic en "Acceso a Carpeta en Línea"

Automáticamente se despliegan las clases asignadas para el día. De acuerdo a la hora se activa el

botón

Registrar Asistencia

#### Agenda del Profesor (NARANJO GARCIA MILTON OSWALDO)

| Fecha          | Periodo | NRC             | Materia/Paralelo | Sala | Horario<br>Programado | Operaciones<br>Disponibles |
|----------------|---------|-----------------|------------------|------|-----------------------|----------------------------|
| 2020-03-<br>18 | 202020  | 5               | FGH0921-1        | 207  | 07:01 - 10:00         | Registrar Asistencia       |
| 2020-03-<br>18 | 202020  | 5               | FGH0921-1        | 207  | 10:01 - 12:00         | Registrar Asistencia       |
| 2020-03-<br>18 | 202020  | Ver<br>detalles | Ver detalles     | 207  | 13:01 - 14:00         | Registrar Asistencia       |
| 2020-03-<br>18 | 202020  | 6               | ING0220-1        | 933  | 14:01 - 18:00         | Registrar Asistencia       |
| 2020-03-<br>18 | 202020  | Ver<br>detalles | Ver detalles     | 220  | 21:01 - 22:00         | Registrar Asistencia       |

© 2020 - UDLA. Carpeta en línea

Version: 4.0

uðla.

Carpeta En Línea Aulas

| Asistencia Alumnos<br>( NARANJO GARCIA MILTON OSWALDO ) | Cerrar Sesión            | 6 |
|---------------------------------------------------------|--------------------------|---|
| Detalle del bloque                                      | <b>t</b>                 |   |
| ■ # Alumno                                              | Horario<br>13:01 - 14:00 |   |
| 1. ROMAN VENEGAS DOMENICA SOPHIA                        |                          |   |
| 2. SERRANO SEGURA DANIEL FERNANDO                       |                          |   |
|                                                         | Guardar Cancelar         |   |

Registre la asistencia de los estudiantes con un dando clic en el check que se encuentra a la derecha del nombre del estudiante.

Nota: En el caso de tener varias horas seguidas se podrá hacer un solo registro de todas las horas.

### Microsoft Teams – Registro Asistencia en MS Teams

En el caso que se tenga programadas sesiones consecutivas, también se puede registrar la asistencia de varios horarios de clase:

|   | 26     | Carpeta En Línea               | Agenda I | Manual de Usuario             | Hora de Prueba           | Usuario de Prueba | 18/03/2020 16:10:02      |                          |                          |              |
|---|--------|--------------------------------|----------|-------------------------------|--------------------------|-------------------|--------------------------|--------------------------|--------------------------|--------------|
| U | 110.   | Aulas                          |          |                               |                          |                   | ;Ho                      | la, henry.garcia@udla.e  | edu.ec! Ce               | errar Sesión |
| A | sist   | encia Alur                     | nnos     |                               |                          |                   |                          |                          |                          |              |
| н | enrv   | García )                       |          |                               |                          |                   |                          |                          |                          |              |
|   |        |                                |          |                               |                          |                   |                          |                          |                          |              |
| Ľ | etalle | e del bloque                   |          |                               |                          |                   |                          |                          |                          | t            |
|   | #      | ¢ Alumno                       |          |                               | Horario<br>14:01 - 15:01 |                   | Horario<br>15:01 - 16:01 | Horario<br>16:01 - 17:01 | Horario<br>17:01 - 18:00 |              |
|   |        |                                |          |                               |                          |                   |                          |                          |                          |              |
|   | 1.     | SERRANO SEGURA DANIEL FERNANDO |          | ERRANO SEGURA DANIEL FERNANDO | 2                        |                   |                          |                          |                          |              |
|   |        |                                |          |                               |                          |                   |                          |                          | Guardar                  | Cancelar     |

En el caso requiera marca la asistencia de varias horas de un estudiante uso el check 🔝 a la izquierda de la pantalla

## Microsoft Teams – Registro Asistencia en MS Teams

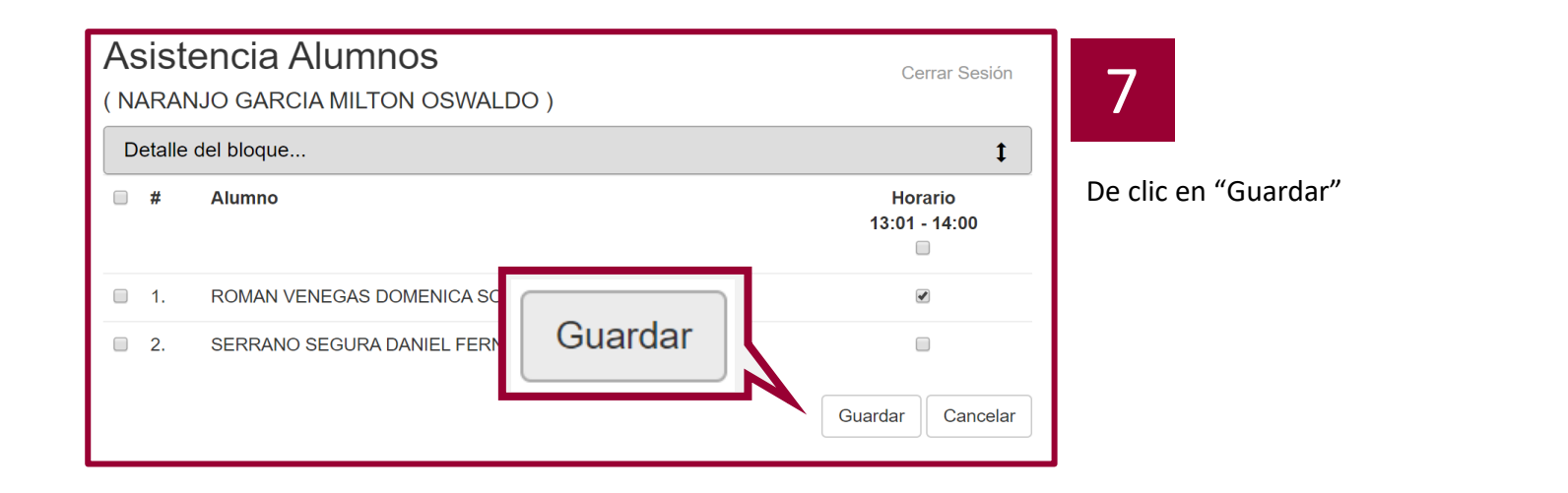

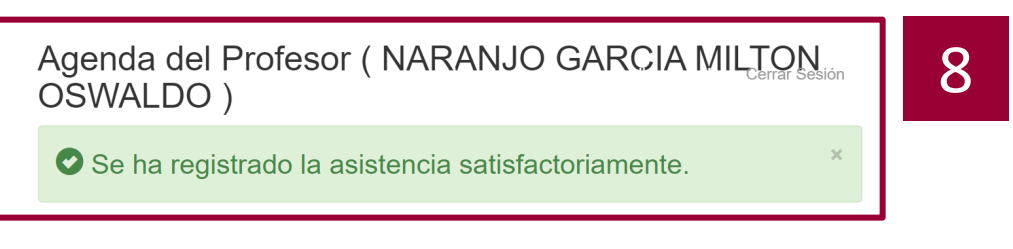

#### Listo! Habrá registrado su asistencia y la de sus estudiantes.

#### Nota:

- Con este nuevo registro de asistencia, solo se requiere registrar la asistencia de sus estudiantes. Es decir, no aplica el registro de ingreso y salida docente.
- El registro se puede realizar en cualquier minuto de la hora clase. Por lo que se elimina el cierre diferido de horas. En caso de no asistir a una hora, no olvide justificar la inasistencia.